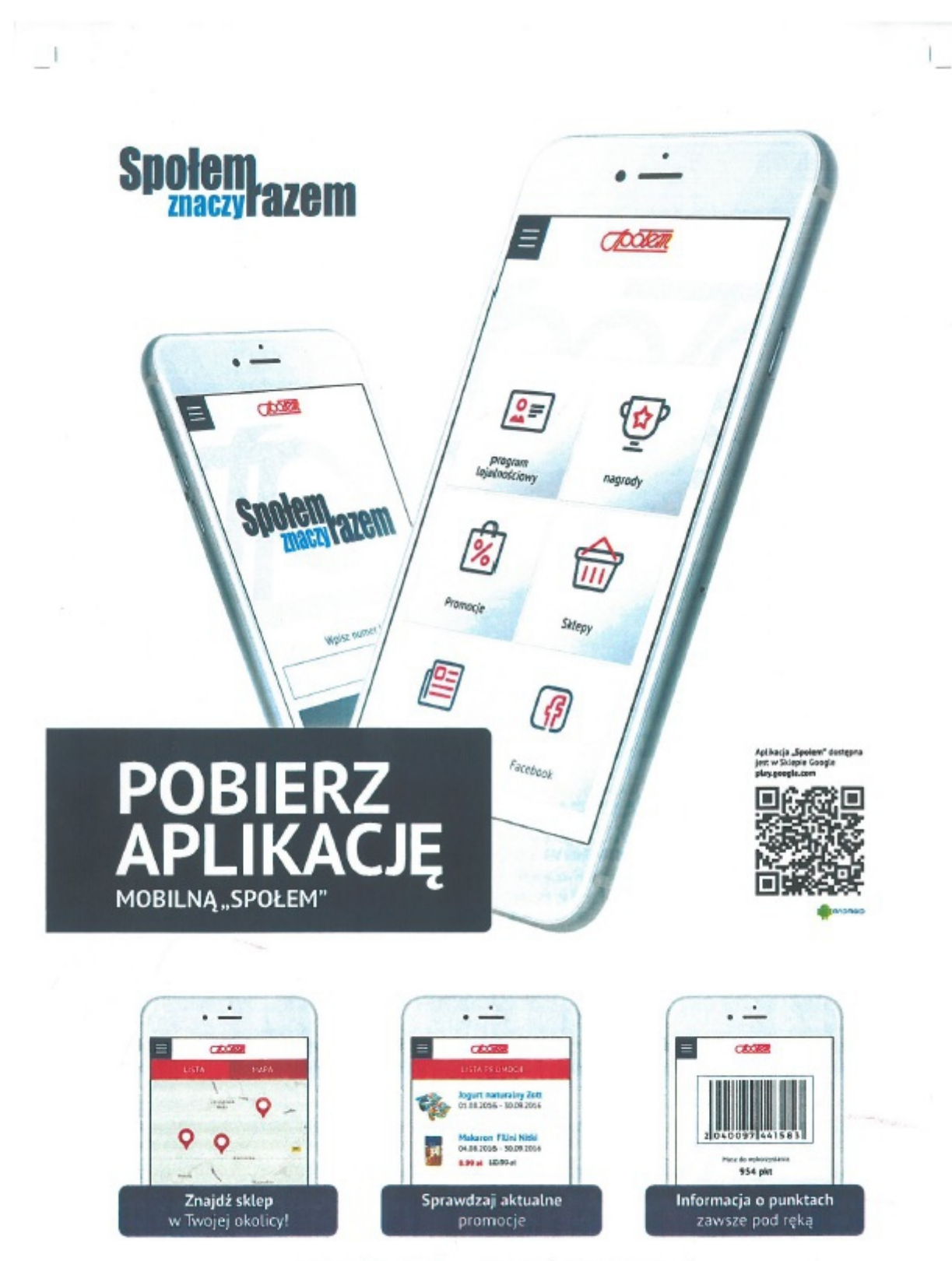

www.spolem.org.pl

1

www.spolemznaczyrazem.pl

1

INSTRUKCJA OBSŁUGI APLIKACJI MOBILNEJ "SPOŁEM" DLA SYSTEMU ANDROID

POBIERANIE APLIKACJI.

Aplikację można zainstalować korzystając z wbudowanego w urządzenie "Sklepu Google-Play" (lub wpisując w przeglądarce adres <u>https://play.google.com/store</u>)

- 1. Po wejściu do sklepu wybieramy z menu APLIKACJE
- 2. W pole wyszukiwania wpisujemy: Społem
- 3. Wybieramy bezpłatną aplikację Społem
- 4. Wybieramy ZAINSTALUJ instalacja trwa kilka minut.

INSTRUKCJA OBSŁUGI APLIKACJI MOBILNEJ "SPOŁEM" DLA SYSTEMU ANDROID

PIERWSZE OTWARCIE APLIKACJI.

Po pierwszym uruchomieniu się aplikacji wybieramy Miasto czyli Bielsk Podlaski – ustawienia zostaną zapamiętane przy następnych uruchomieniach. W każdej chwili można zmienić miasto wybierając przycisk MENU (w lewym, górnym rogu) i opcję 'Zmień miasto'.

OPIS MENU APLIKACJI:

PROGRAM LOJALNOŚCIOWY – moduł pozwalający sprawdzić aktualną ilość punktów na koncie programu lojalnościowego. Jednokrotnie skanujemy kartę (kod kreskowy) i możemy się nią posługiwać w sklepach.

NAGRODY – informacja o wartości kuponów przysługujących za punkty "Społem znaczy razem".

PROMOCJE – informacje o towarach w aktualnej promocji

GAZETKI – do pobrania w plikach .pdf (do przeglądania konieczna jest zainstalowana aplikacji AdobeReader)

SKLEPY – dane adresowe sklepów Społem PSS Bielsk Podlaski